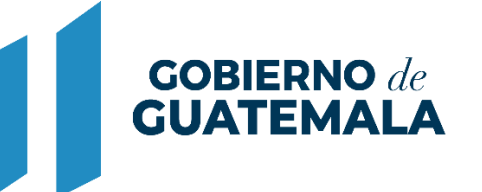

MINISTERIO DE FINANZAS PÚBLICAS

# DIRECCIÓN DE ASISTENCIA A LA ADMINISTRACIÓN FINANCIERA MUNICIPAL

DEPARTAMENTO DE ANÁLISIS Y EVALUACIÓN

GUIA DE USUARIO (REPORTES: LIQUIDACIÓN PRESUPUESTARIA)

**GUATEMALA, AGOSTO 2022** 

## ÍNDICE

| 1. RE | PORTES: LIQUIDACIÓN PRESUPUESTARIA                                         | 1  |
|-------|----------------------------------------------------------------------------|----|
| 1.1   | Estado de Liquidación Presupuestaria                                       | 1  |
| 1.2   | Liquidación Presupuestaria de Ingresos por Clase – Alzas / Bajas           | 2  |
| 1.3   | Liquidación Presupuestaria de Ingresos por Clase (% de Ejecución)          | 4  |
| 1.4   | Liquidación Presupuestaria de Egresos por Grupo de Gasto                   | 5  |
| 1.5   | Liquidación Presupuestaria de Egresos por Grupo de Gasto (% de Ejecución). | 7  |
| 1.6   | Estado de Liquidación Presupuestaria – Resultado Económico                 | 8  |
| 1.7   | Estado de Liquidación Presupuestaria (Resultado Económico a Detalle)       | 10 |

## 1. REPORTES: LIQUIDACIÓN PRESUPUESTARIA

Según lo establece el Decreto Número 101-97 del Congreso de la República de Guatemala "Ley Orgánica del Presupuesto", Artículo 43, los Gobiernos Locales al final de cada ejercicio presupuestario procederán a preparar la liquidación de su presupuesto y remitirlo a donde corresponda según lo indique el Reglamento.

Derivado de lo anterior, dentro del Sistema de Contabilidad Integrada de Gobiernos Locales -SICOIN GL-, se pueden generar una serie de reportes como apoyo para llevar a cabo dicho proceso; los cuales se presentan a continuación:

## 1.1 Estado de Liquidación Presupuestaria

1.1.1 Para la generación de este reporte, se debe seguir la ruta que se detalla a continuación:

#### Ejecución

Reportes

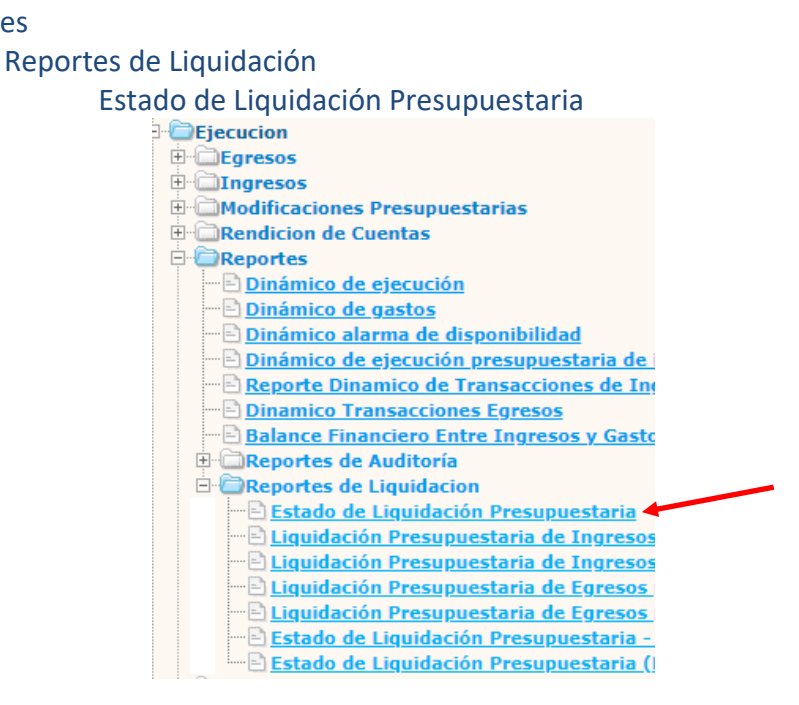

1.1.2 El sistema desplegará la siguiente pantalla en la que se debe seleccionar la fecha de corte, ingresar el lugar (certificación), seleccionar formato del reporte y forma de generación y luego dar clic en la opción continuar.

|                       | Valores de los parámetros | Formato del reporte |
|-----------------------|---------------------------|---------------------|
| Fecha de Corte        | 31/12/2021                | PDF                 |
| Lugar (certificación) | CASILLAS                  | O Excel             |
| Expresado en          | Quetzales 🗸               | Forma de generacion |
|                       |                           | on-line             |
|                       |                           | ○ off-line          |

Ministerio de Finanzas Públicas

Dirección de Asistencia a la Administración Financiera Municipal | Departamento de Análisis y Evaluación

#### 1.1.3 El reporte se mostrará de la siguiente manera:

| SIAF: SICOIN GL<br>MUNICIPALIDAD DE CASILLAS<br>DEPARTAMENTO DE SANTA ROSA<br>Clasificación Institucional: 12100604 | Pagina: Página 1 de 1<br>Fecha: 29/08/2022<br>Hora: 09:19:45<br>REPORTE: R00826919.rpt<br>Usuario: EDELACRUZ |
|----------------------------------------------------------------------------------------------------|----------------------------------------------------------------------------------------------------|
| ESTADO DE LIQUIDACIÓN PRESUPUESTARIA<br>EJERCICIO FISCAL: 2021<br>Fecha de Corte: 31 de diciembre de 2021.          |                                                                                                    |
| Presupuesto de Ingresos:                                                                                            | Q 9,950,866.75                                                                                               |
| Presupuesto de Egresos:                                                                                             | Q 12,655,606.96<br>Q-2,704,740.21                                                                            |
| RESUMEN                                                                                                    |                                                                                                    |
| Ingresos Percibidos<br>Egresos Ejecutados<br>Superávit o Déficit del Ejercicio                                      | Q 33,534,866.75<br>Q 36,239,606.96<br>Q-2,704,740.21                                                         |

El infrascrito Director Financiero Municipal CERTIFICA: Que las cifras antes descritas están de acuerdo a la información generada por el Sistema de Contabilidad Integrada para Gobiernos Locales -Sicoin GL-, CASILLAS lunes, 29 de agosto de 2022

## 1.2 Liquidación Presupuestaria de Ingresos por Clase – Alzas / Bajas

1.2.1 Para la generación de este reporte, se debe seguir la ruta que se detalla a continuación:

#### Ejecución

Reportes

#### Reportes de Liquidación

#### Liquidación Presupuestaria de Ingresos por Clase – Alzas / Bajas

- Reportes
- Dinámico de ejecución
  Dinámico de gastos
  Dinámico de gastos
  Dinámico alarma de disponibilidad
  Dinámico de ejecución presupuestaria de
  Dinámico de ejecución presupuestaria de
  Dinámico de Transacciones de Ing
  Dinamico Transacciones Egresos
  Dinamico Financiero Entre Ingresos y Gasto
- 🗄 🧰 Reportes de Auditoría
- Reportes de Liquidacion
- Liquidación Presupuestaria de Ingresos
- E Liquidación Presupuestaria de Egresos
- ····· E Liquidación Presupuestaria de Egresos
  - Estado de Liquidación Presupuestaria -
- Estado de Liquidación Presupuestaria (

1.2.2 El sistema desplegará la siguiente pantalla en la que se debe seleccionar la fecha de corte, ingresar el lugar (certificación), seleccionar formato del reporte y forma de generación y luego dar clic en la opción continuar.

|                       | Formato del reporte |                     |
|-----------------------|---------------------|---------------------|
| Fecha de Corte        | 31/12/2021          | PDF                 |
| Lugar (certificación) | CASILLAS            | O Excel             |
| Expresado en          | Quetzales 🗸         | Forma de generacion |
|                       |                     | on-line             |
|                       |                     | ○ off-line          |
|                       |                     |                     |
|                       |                     |                     |
|                       | Continuar           |                     |

1.2.3 El reporte se mostrará de la siguiente manera:

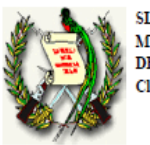

SIAF: SICOIN GL MUNICIPALIDAD DE CASILLAS DEPARTAMENTO DE SANTA ROSA Clasificación Institucional: 12100604

| Pagina:    | Página 1 de 1 |
|------------|---------------|
| Fecha:     | 29/08/2022    |
| Hora:      | 09:22:08      |
| Reporte:   | R00826931.rpt |
| Usuario: I | EDELACRUZ     |

LIQUIDACIÓN PRESUPUESTARIA DE INGRESOS POR CLASE -ALZAS/BAJAS-

EJERCICIO FISCAL: 2021 Fecha de Corte: 31 de diciembre de 2021.

| CLASE | CONCEPTO                                                    | INGRESOS<br>ESTIMADOS | INGRESOS<br>PERCIBIDOS | ALZAS           | BAJAS        |
|-------|-------------------------------------------------------------|-----------------------|------------------------|-----------------|--------------|
| 10    | INGRESOS TRIBUTARIOS                                        | Q 658,800.00          | Q 340,916.87           | Q-              | Q 317,883.13 |
| 11    | INGRESOS NO TRIBUTARIOS                                     | Q 2,205,200.00        | Q 2,356,585.21         | Q 151,385.21    | Q-           |
| 13    | VENTA DE BIENES Y SERVICIOS DE<br>LA ADMINISTRACION PUBLICA | Q 192,000.00          | Q 208,533.25           | Q 16,533.25     | Q-           |
| 14    | INGRESOS DE OPERACIÓN                                       | Q 709,000.00          | Q 706,458.50           | Q-              | Q 2,541.50   |
| 15    | RENTAS DE LA PROPIEDAD                                      | Q 155,000.00          | Q 158,609.06           | Q 3,609.06      | Q-           |
| 16    | TRANSFERENCIAS CORRIENTES                                   | Q 3,416,000.00        | Q 3,357,311.64         | Q-              | Q 58,688.36  |
| 17    | TRANFERENCIAS DE CAPITAL                                    | Q 16,248,000.00       | Q 26,406,452.22        | Q 10,158,452.22 | Q-           |
| 23    | DISMINUCION DE OTROS<br>ACTIVOS FINANCIEROS                 | Q-                    | Q-                     | Q-              | Q-           |
| 24    | ENDEUDAMIENTO PUBLICO<br>INTERNO                            | Q-                    | Q-                     | Q-              | Q-           |
|       | TOTALES                                                     | Q 23,584,000.00       | Q 33,534,866.75        | Q 10,329,979.74 | Q 379,112.99 |

El infrascrito Director Financiero Municipal CERTIFICA: Que las cifras antes descritas están de acuerdo a la información generada por el Sistema de Contabilidad Integrada para Gobiernos Locales -Sicoin GL-, CASILLAS lunes, 29 de agosto de 2022

## 1.3 Liquidación Presupuestaria de Ingresos por Clase (% de Ejecución)

1.3.1 Para la generación de este reporte, se debe seguir la ruta que se detalla a continuación:

### Ejecución

Reportes

#### Reportes de Liquidación

#### Liquidación Presupuestaria de Ingresos por Clase (% de Ejecución)

- Ejecucion 🗄 🖾 Egresos **E** Ingresos 🗄 🖾 Modificaciones Presupuestarias E Cuentas Reportes ---- El <u>Dinámico de ejecución</u> --- 🖻 <u>Dinámico de gastos</u> 🕀 🖾 Reportes de Auditoría 🖻 🗁 Reportes de Liquidacion Estado de Liquidación Presupuestaria 🖻 <u>Liquidación Presupuestaria de Ingresos</u> 🗝 🖻 Liguidación Presupuestaria de Ingresos 🗝 🖹 Liquidación Presupuestaria de Egresos 🕒 Liquidación Presupuestaria de Egresos Estado de Liquidación Presupuestaria -🖹 Estado de Liquidación Presupuestaria (J
- 1.3.2 El sistema desplegará la siguiente pantalla en la que se debe seleccionar la fecha de corte, ingresar el lugar (certificación), seleccionar formato del reporte y forma de generación y luego dar clic en la opción continuar.

|                       | Formato del reporte |                     |  |  |  |
|-----------------------|---------------------|---------------------|--|--|--|
| Fecha de Corte        | 31/12/2021          | PDF                 |  |  |  |
| Lugar (certificación) | CASILLAS            | O Excel             |  |  |  |
| Expresado en          | Quetzales 🗸         | Forma de generacion |  |  |  |
|                       | on-line             |                     |  |  |  |
|                       |                     | ○ off-line          |  |  |  |
|                       |                     |                     |  |  |  |
|                       |                     |                     |  |  |  |
| Continuar             |                     |                     |  |  |  |

4

#### 1.3.3 El reporte se mostrará de la siguiente manera:

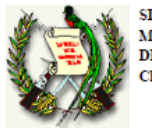

5

SIAF: SICOIN GL MUNICIPALIDAD DE CASILLAS DEPARTAMENTO DE SANTA ROSA Clasificación Institucional: 12100604

| Pagina:    | Página 1 de 1 |
|------------|---------------|
| Fecha:     | 29/08/2022    |
| Hora:      | 09:22:55      |
| Reporte:   | R00826942.rpt |
| Usuario: I | EDELACRUZ     |

#### LIQUIDACIÓN PRESUPUESTARIA DE INGRESOS POR CLASE (% de Ejecución) EJERCICIO FISCAL: 2021

Fecha de Corte: 31 de diciembre de 2021

| CLASE | CONCEPTO                                                    | PRESUPUESTO<br>ASIGNADO | PRESUPUESTO<br>MODIFICADO | PRESUPUESTO<br>VIGENTE | PRESUPUESTO<br>PERCIBIDO | % EJEC |
|-------|-------------------------------------------------------------|-------------------------|---------------------------|------------------------|--------------------------|--------|
| 10    | INGRESOS TRIBUTARIOS                                        | Q 658,800.00            | Q-                        | Q 658,800.00           | Q 340,916.87             | 52%    |
| 11    | INGRESOS NO TRIBUTARIOS                                     | Q 2,205,200.00          | Q-                        | Q 2,205,200.00         | Q 2,356,585.21           | 107%   |
| 13    | VENTA DE BIENES Y SERVICIOS DE LA<br>ADMINISTRACION PUBLICA | Q 192,000.00            | Q-                        | Q 192,000.00           | Q 208,533.25             | 109%   |
| 14    | INGRESOS DE OPERACIÓN                                       | Q 709,000.00            | Q-                        | Q 709,000.00           | Q 706,458.50             | 100%   |
| 15    | RENTAS DE LA PROPIEDAD                                      | Q 155,000.00            | Q-                        | Q 155,000.00           | Q 158,609.06             | 102%   |
| 16    | TRANSFERENCIAS CORRIENTES                                   | Q 3,416,000.00          | Q-                        | Q 3,416,000.00         | Q 3,357,311.64           | 98%    |
| 17    | TRANFERENCIAS DE CAPITAL                                    | Q 16,248,000.00         | Q 11,659,340.30           | Q 27,907,340.30        | Q 26,406,452.22          | 95%    |
| 23    | DISMINUCION DE OTROS ACTIVOS<br>FINANCIEROS                 | Q-                      | Q 5,567,965.10            | Q 5,567,965.10         | Q-                       | 0%     |
| 24    | ENDEUDAMIENTO PUBLICO<br>INTERNO                            | Q-                      | Q 1,376,288.42            | Q 1,376,288.42         | Q-                       | 0%     |
|       | TOTALES                                                     | Q23,584,000.00          | Q18,603,593.82            | Q42,187,593.82         | Q33,534,866.75           |        |

El infrascrito Director Financiero Municipal CERTIFICA: Que las cifras antes descritas están de acuerdo a la información generada por el Sistema de Contabilidad Integrada para Gobiernos Locales -Sicoin GL-, CASILLAS lunes, 29 de agosto de 2022

## 1.4 Liquidación Presupuestaria de Egresos por Grupo de Gasto

1.4.1 Para la generación de este reporte, se debe seguir la ruta que se detalla a continuación:

## Ejecución

Reportes

#### Reportes de Liquidación

Liquidación Presupuestaria de Egresos por Grupo de Gasto

Reportes

Dinámico de ejecución Dinámico de gastos 🖻 Dinámico alarma de disponibilidad ----- Dinamico Transacciones Egresos 🗄 🗇 Reportes de Auditoría 🖻 🗇 Reportes de Liquidacion 🖻 Estado de Liquidación Presupuestaria 🕒 Liquidación Presupuestaria de Ingresos 🖻 Liquidación Presupuestaria de Ingresos 🖹 Liquidación Presupuestaria de Egresos Liquidación Presupuestaria de Egresos 🖹 Estado de Liquidación Presupuestaria -🖹 Estado de Liquidación Presupuestaria () 1.4.2 El sistema desplegará la siguiente pantalla en la que se debe seleccionar la fecha de corte, ingresar el lugar (certificación), seleccionar formato del reporte y forma de generación y luego dar clic en la opción continuar.

|                       | Formato del reporte |                     |  |  |
|-----------------------|---------------------|---------------------|--|--|
| Fecha de Corte        | 31/12/2021          | PDF                 |  |  |
| Lugar (certificación) | CASILLAS            | O Excel             |  |  |
| Expresado en          | Quetzales 🗸         | Forma de generacion |  |  |
|                       |                     | on-line             |  |  |
|                       |                     | ○ off-line          |  |  |
|                       |                     |                     |  |  |
|                       |                     |                     |  |  |
| Continuar             |                     |                     |  |  |

#### 1.4.3 El reporte se mostrará de la siguiente manera:

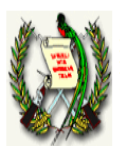

SIAF: SICOIN GL MUNICIPALIDAD DE CASILLAS DEPARTAMENTO DE SANTA ROSA Clasificación Institucional: 12100604

| Pagina:    | Página 1 de 1 |
|------------|---------------|
| Fecha:     | 29/08/2022    |
| Hora:      | 09:24:36      |
| Reporte:   | R00826953.rpt |
| Usuario: l | EDELACRUZ     |

#### LIQUIDACIÓN PRESUPUESTARIA DE EGRESOS POR GRUPO DE GASTO EJERCICIO FISCAL: 2021

Fecha de Corte: 31 de diciembre de 2021.

| GRUPO DE<br>GASTO | CONCEPTO                                                         | PRESUPUESTO<br>ASIGNADO | PRESUPUESTO<br>MODIFICADO | PRESUPUESTO<br>VIGENTE | PRESUPUESTO<br>EJECUTADO | SALDO NO<br>EJECUTADO |
|-------------------|------------------------------------------------------------------|-------------------------|---------------------------|------------------------|--------------------------|-----------------------|
| 0                 | SERVICIOS PERSONALES                                             | Q 8,885,614.50          | Q 757,587.47              | Q 9,643,201.97         | Q 9,267,039.73           | Q376,162.24           |
| 1                 | SERVICIOS NO PERSONALES                                          | Q 3,834,665.50          | Q-45,564.69               | Q 3,789,100.81         | Q 2,987,932.51           | Q801,168.30           |
| 2                 | MATERIALES Y SUMINISTROS                                         | Q 3,079,720.00          | Q 781,053.95              | Q 3,860,773.95         | Q 3,244,454.82           | Q616,319.13           |
| 3                 | PROPIEDAD, PLANTA, EQUIPO E INTANGIBLES                          | Q 7,075,547.36          | Q 16,647,679.89           | Q 23,723,227.25        | Q 19,693,438.32          | Q4,029,788.93         |
| 4                 | TRANSFERENCIAS CORRIENTES                                        | Q 42,000.00             | Q 312,837.20              | Q 354,837.20           | Q 331,288.94             | Q23,548.26            |
| 5                 | TRANSFERENCIAS DE CAPITAL                                        | Q-                      | Q 150,000.00              | Q 150,000.00           | Q 49,000.00              | Q101,000.00           |
| 7                 | SERVICIOS DE LA DEUDA PÚBLICA Y AMORTIZACIÓN DE OTROS<br>PASIVOS | Q 666,452.64            | Q-                        | Q 666,452.64           | Q 666,452.64             | ¢                     |
|                   | TOTALES                                                          | Q23,584,000.00          | Q18,603,593.82            | Q42,187,593.82         | Q36,239,606.96           | Q5,947,986.86         |

El infrascrito Director Financiero Municipal CERTIFICA: Que las cifras antes descritas están de acuerdo a la información generada por el Sistema de Contabilidad Integrada para Gobiernos Locales - Sicoin GL-, CASILLAS lunes, 29 de agosto de 2022

## 1.5 Liquidación Presupuestaria de Egresos por Grupo de Gasto (% de Ejecución)

1.5.1 Para la generación de este reporte, se debe seguir la ruta que se detalla a continuación:

#### Ejecución

Reportes

#### Reportes de Liquidación

Liquidación Presupuestaria de Egresos por Grupo de Gasto (% de Ejecución)

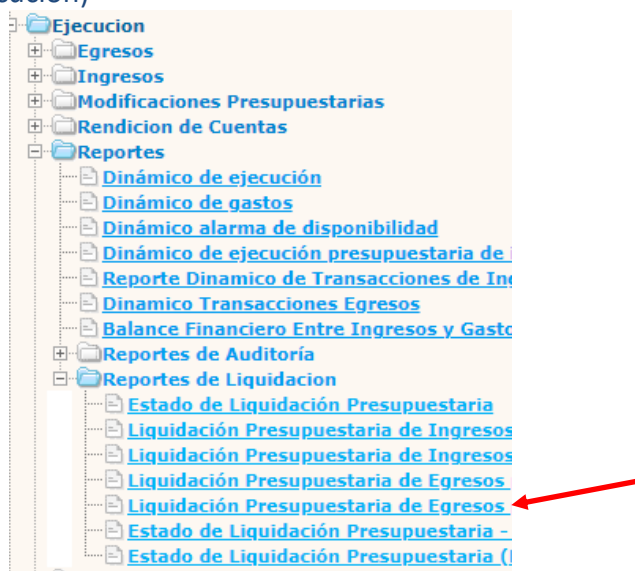

1.5.2 El sistema desplegará la siguiente pantalla en la que se debe seleccionar la fecha de corte, ingresar el lugar (certificación), seleccionar formato del reporte y forma de generación y luego dar clic en la opción continuar.

|                       | Formato del reporte |                     |  |
|-----------------------|---------------------|---------------------|--|
| Fecha de Corte        | 31/12/2021          | PDF                 |  |
| Lugar (certificación) | CASILLAS            | O Excel             |  |
| Expresado en          | Quetzales 🗸         | Forma de generacion |  |
|                       |                     | on-line             |  |
|                       |                     | O off-line          |  |
|                       |                     |                     |  |
|                       |                     |                     |  |
| Continuar             |                     |                     |  |

#### 1.5.3 El reporte se mostrará de la siguiente manera:

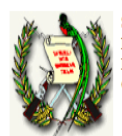

SIAF: SICOIN GL MUNICIPALIDAD DE CASILLAS DEPARTAMENTO DE SANTA ROSA Clasificación Institucional: 12100604

| Pagina:    | Página 1 de 1 |
|------------|---------------|
| Fecha:     | 29/08/2022    |
| Hora:      | 09:25:09      |
| Reporte:   | R00826964.rpt |
| Usuario: F | DELACRUZ      |

8

LIQUIDACIÓN PRESUPUESTARIA DE EGRESOS POR GRUPO DE GASTO (% de Ejecución) EJERCICIO FISCAL: 2021

Fecha de Corte: 31 de diciembre de 2021.

| GRUPO DE<br>GASTO | CONCEPTO                                                         | PRESUPUESTO<br>ASIGNADO | PRESUPUESTO<br>MODIFICADO | PRESUPUESTO<br>VIGENTE | PRESUPUESTO<br>DEVENGADO | PRESUPUESTO<br>PAGADO | % EJEC.<br>DEVENGADO | % EJEC.<br>PAGADO |
|-------------------|------------------------------------------------------------------|-------------------------|---------------------------|------------------------|--------------------------|-----------------------|----------------------|-------------------|
| 0                 | SERVICIOS PERSONALES                                             | Q 8,885,614.50          | Q 757,587.47              | Q 9,643,201.97         | Q 9,267,039.73           | Q 9,267,039.73        | 96%                  | 96%               |
| 1                 | SERVICIOS NO PERSONALES                                          | Q 3,834,665.50          | Q-45,564.69               | Q 3,789,100.81         | Q 2,987,932.51           | Q 2,987,932.51        | 79%                  | 79%               |
| 2                 | MATERIALES Y SUMINISTROS                                         | Q 3,079,720.00          | Q 781,053.95              | Q 3,860,773.95         | Q 3,244,454.82           | Q 3,244,454.82        | 84%                  | 84%               |
| 3                 | PROPIEDAD, PLANTA, EQUIPO E<br>INTANGIBLES                       | Q 7,075,547.36          | Q 16,647,679.89           | Q 23,723,227.25        | Q 19,693,438.32          | Q 19,693,438.32       | 83%                  | 83%               |
| 4                 | TRANSFERENCIAS CORRIENTES                                        | Q 42,000.00             | Q 312,837.20              | Q 354,837.20           | Q 331,288.94             | Q 331,288.94          | 93%                  | 93%               |
| 5                 | TRANSFERENCIAS DE CAPITAL                                        | Q-                      | Q 150,000.00              | Q 150,000.00           | Q 49,000.00              | Q 49,000.00           | 33%                  | 33%               |
| 7                 | SERVICIOS DE LA DEUDA PÚBLICA Y<br>AMORTIZACIÓN DE OTROS PASIVOS | Q 666,452.64            | Q-                        | Q 666,452.64           | Q 666,452.64             | Q 666,452.64          | 100%                 | 100%              |
|                   | TOTALES                                                          | Q23,584,000.00          | Q18,603,593.82            | Q42,187,593.82         | Q36,239,606.96           | Q 36,239,606.96       |                      |                   |

El infrascrito Director Financiero Municipal CERTIFICA: Que las cifras antes descritas están de acuerdo a la información generada por el Sistema de Contabilidad Integrada para Gobiernos Locales - Sicoin GL-. CASILLAS hunes, 29 de agosto de 2022

## 1.6 Estado de Liquidación Presupuestaria – Resultado Económico

1.6.1 Para la generación de este reporte, se debe seguir la ruta que se detalla a continuación:

## Ejecución

Reportes

Reportes de Liquidación

#### Estado de Liquidación Presupuestaria – Resultado Económico

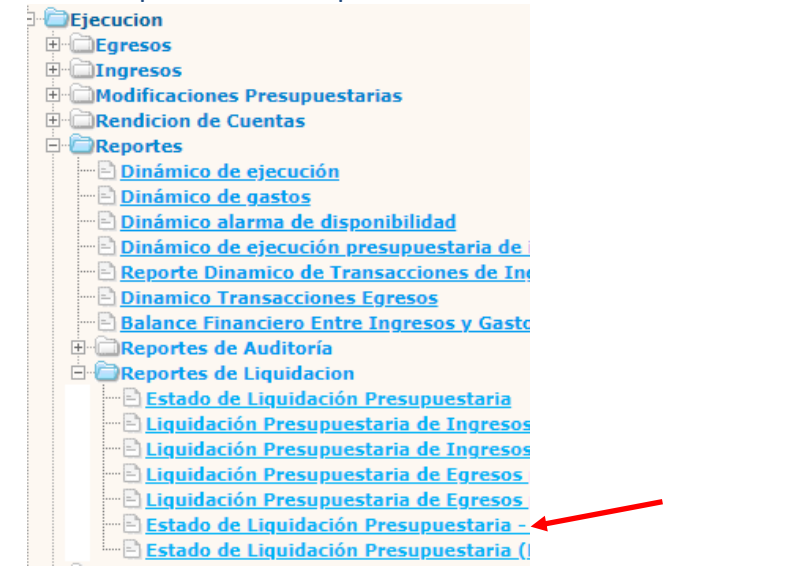

1.6.2 El sistema desplegará la siguiente pantalla en la que se debe seleccionar la fecha de corte, ingresar el lugar (certificación), seleccionar formato del reporte y forma de generación y luego dar clic en la opción continuar.

|                       | Formato del reporte |                     |  |
|-----------------------|---------------------|---------------------|--|
| Fecha de Corte        | 31/12/2021          | PDF                 |  |
| Lugar (certificación) | CASILLAS            | O Excel             |  |
| Expresado en          | Quetzales 🗸         | Forma de generacion |  |
|                       |                     | on-line             |  |
|                       |                     | ○ off-line          |  |
|                       |                     |                     |  |
|                       |                     |                     |  |
|                       | Continuar           |                     |  |

1.6.3 El reporte se mostrará de la siguiente manera:

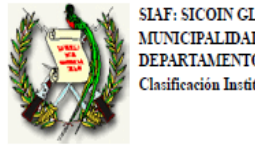

| SIAF: SICOIN GL<br>MUNICIPALIDAD DE CASILLAS<br>DEPARTAMENTO DE SANTA ROSA<br>Clasificación Institucional: 12100604                  | Pagina:<br>Fetha:<br>Hora:<br>REPORTI<br>Usuario:                | Página 1 de 1<br>29/08/2022<br>09:25:33<br>:: R00826975.rpt<br>EDELACRUZ |
|----------------------------------------------------------------------------------------------------|------------------------------------------------------------------|--------------------------------------------------------------------------|
| ESTADO DE LIQUIDACIÓN PRESUPUE:<br>EJERCICIO FIS<br>Fecha de Corte: 31 de                                                            | STARIA - RESULTADO ECONÓMICO<br>SCAL: 2021<br>diciembre de 2021. |                                                                          |
| <u>Corriente</u><br>Ingresos Corrientes<br>Gastos Corrientes<br>Diferencia (Ingresos Corrientes - Gastos Corrientes):                | Q 7,128,414.53<br>Q 6,754,574.20                                 | Q 373,840.33                                                             |
| <u>Capital</u><br>Recursos de Capital<br>Gastos de Capital<br>Diferencia (Recursos de Capital - Gastos de Capital):                  | Q 26,406,452.22<br>Q 28,940,668.61                               | Q-2,534,216.39                                                           |
| <u>Financiera</u><br>Fuentes Financieras<br>Aplicaciones Financieras<br>Diferencia (Fuentes Financieras - Aplicaciones Financieras): | Q -<br>Q 544,364.15                                              | Q-544,364.15                                                             |
| Superávit o Déficit del Ejercicio                                                                                                    |                                                                  | Q-2,704,740.21                                                           |

El infrascrito Director Financiero Municipal CERTIFICA: Que las cifras antes descritas están de acuerdo a la información generada por el Sistema de Contabilidad Integrada para Gobiernos Locales -Sicoin GL-. CASILLAS lunes, 29 de agosto de 2022

## 1.7 Estado de Liquidación Presupuestaria (Resultado Económico a Detalle)

1.7.1 Para la generación de este reporte, se debe seguir la ruta que se detalla a continuación:

## Ejecución

## Reportes

Reportes de Liquidación

Estado de Liquidación Presupuestaria (Resultado Económico a Detalle)

| Ejecucion                                  |
|--------------------------------------------|
| 🗄 🔂 Egresos                                |
| 🗄 🗀 Ingresos                               |
| Modificaciones Presupuestarias             |
| E Cuentas                                  |
| 🖻 🗁 Reportes                               |
|                                            |
|                                            |
|                                            |
|                                            |
|                                            |
|                                            |
|                                            |
| 🕀 🖾 Reportes de Auditoría                  |
| 🖻 🍙 Reportes de Liquidacion                |
|                                            |
| 🖳 🖹 Liquidación Presupuestaria de Ingresos |
| 🔤 🖹 Liquidación Presupuestaria de Ingresos |
|                                            |
|                                            |
|                                            |
| Estado de Liquidación Presupuestaria (     |

1.7.2 El sistema desplegará la siguiente pantalla en la que se debe seleccionar la fecha de corte, ingresar el lugar (certificación), seleccionar formato del reporte y forma de generación y luego dar clic en la opción continuar.

|                       | Formato del reporte |            |  |
|-----------------------|---------------------|------------|--|
| Fecha de Corte        | 31/12/2021          | PDF        |  |
| Lugar (certificación) | CASILLAS            | O Excel    |  |
| Expresado en          | Forma de generacion |            |  |
|                       |                     | on-line    |  |
|                       |                     | ○ off-line |  |
|                       |                     |            |  |
|                       |                     |            |  |
| Continuar             |                     |            |  |

## 1.7.3 El reporte se mostrará de la siguiente manera:

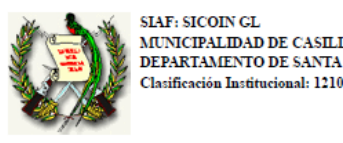

|       | Pagina:    | Página 1 de 2 |
|-------|------------|---------------|
| LAS   | Fecha:     | 29/08/2022    |
| ROSA  | Hora       | 09:26:11      |
| 00604 | Reporte:   | R00826986.rpt |
|       | Usuario: 1 | EDELACRUZ     |

#### ESTADO DE LIQUIDACIÓN PRESUPUESTARIA (RESULTADO ECONÓMICO A DETALLE) EJERCICIO FISCAL: 2021

Fecha de Corte: 31 de diciembre de 2021.

| CÓDIGO<br>ECONÓMICO | CONCEPTO                                                 | PRESUPUESTO<br>VIGENTE | PRESUPUESTO<br>EJECUTADO | DIFERENCIA     |  |
|---------------------|----------------------------------------------------------|------------------------|--------------------------|----------------|--|
| Corriente           |                                                          |                        |                          |                |  |
| 1100000             | Ingresos Corrientes                                      | Q 7,336,000.00         | Q 7,128,414.53           | Q 207,585.47   |  |
| 1110000             | Ingresos Tributarios                                     | Q 658,800.00           | Q 340,916.87             | Q 317,883.13   |  |
| 1120000             | Contribuciones a la Seguridad Social                     | Q-                     | Q-                       | Q-             |  |
| 1130000             | Ingresos No Tributarios                                  | Q 2,205,200.00         | Q 2,356,585.21           | Q-151,385.21   |  |
| 1140000             | Venta de Bienes y Servicios de la Administracion Publica | Q 192,000.00           | Q 208,533.25             | Q-16,533.25    |  |
| 1150000             | Ingresos de Operacion                                    | Q 709,000.00           | Q 706,458.50             | Q 2,541.50     |  |
| 1160000             | Renta de la Propiedad                                    | Q 155,000.00           | Q 158,609.06             | Q-3,609.06     |  |
| 1170000             | Transferencias Corrientes                                | Q 3,416,000.00         | Q 3,357,311.64           | Q 58,688.36    |  |
| 2100000             | Gastos Corrientes                                        | Q 8,236,757.91         | Q 6,754,574.20           | Q 1,482,183.71 |  |
| 2110000             | Gastos de Consumo                                        | Q 8,026,869.42         | Q 6,547,685.71           | Q 1,479,183.71 |  |
| 2120000             | Gastos de Operacion                                      | Q-                     | Q-                       | Q-             |  |
| 2130000             | Rentas de la Propiedad                                   | Q 122,088.49           | Q 122,088.49             | Q-             |  |
| 2140000             | Prestaciones de la Seguridad Social                      | Q-                     | Q-                       | Q-             |  |
| 2150000             | Impuestos Directos                                       | Q-                     | Q-                       | Q-             |  |
| 2160000             | Otras Perdidas                                           | Q-                     | Q-                       | Q-             |  |
| 2170000             | Transferencias Corrientes                                | Q 87,800.00            | Q 84,800.00              | Q 3,000.00     |  |
|                     | SUPERÁVIT / DÉFICIT CORRIENTE                            | Q-900,757.91           | Q 373,840.33             | Q-1,274,598.24 |  |
| Capital             |                                                          |                        |                          |                |  |
| 1200000             | Recursos de Capital                                      | Q 27,907,340.30        | Q 26,406,452.22          | Q 1,500,888.08 |  |
| 1210000             | Transferencias de capital                                | Q 27,907,340.30        | Q 26,406,452.22          | Q 1,500,888.08 |  |
| 1220000             | Recursos Propios de Capital                              | Q-                     | Q-                       | Q-             |  |
| 1230000             | Disminucion de la Inversion Financiera                   | Q-                     | Q-                       | Q-             |  |
| 2200000             | Gastos de Capital                                        | Q 33,406,471.76        | Q 28,940,668.61          | Q 4,465,803.15 |  |
| 2210000             | Inversion Real Directa                                   | Q 33,256,471.76        | Q 28,891,668.61          | Q 4,364,803.15 |  |
| 2220000             | Transferencias de Capital                                | Q 150,000.00           | Q 49,000.00              | Q 101,000.00   |  |
| 2230000             | Inversion Financiera                                     | Q-                     | Q-                       | Q-             |  |
|                     | SUPERÁVIT / DÉFICIT DE CAPITAL                           | Q-5,499,131.46         | Q-2,534,216.39           | Q-2,964,915.07 |  |
|                     | borner of the children of the                            |                        |                          |                |  |
| Financiera          |                                                          |                        |                          |                |  |
| 1300000             | Fuentes Financieras                                      | Q 6,944,253.52         | Q-                       | Q 6,944,253.52 |  |
| 1310000             | Disminucion de la Inversion Financiera                   | Q 5,567,965.10         | Q-                       | Q 5,567,965.10 |  |
| 1320000             | Endeudamiento Público e Incremento de otros Pasivos      | Q 1,376,288.42         | Q-                       | Q 1,376,288.42 |  |
| 1330000             | Incremento del Patrimonio                                | Q-                     | Q-                       | Q-             |  |
| 2300000             | Aplicaciones Financieras                                 | Q 544,364.15           | Q 544,364.15             | Q-             |  |
| 2310000             | Inversion Financiera                                     | Q-                     | Q-                       | Q-             |  |
| 2320000             | Amortización de la Deuda y Disminución de Otros Pasivos  | Q 544,364.15           | Q 544,364.15             | Q-             |  |
| 2330000             | Disminución del Patrimonio                               | Q-                     | Q-                       | Q-             |  |
|                     | SUPERÁVIT / DÉFICIT DE FINANCIAMIENTO                    | Q 6,399,889.37         | Q-544,364.15             | Q 6,944,253.52 |  |
|                     |                                                          |                        |                          |                |  |
|                     | SUPERÁVIT / DÉFICIT DEL EJERCICIO                        | Q-                     | Q-2,704,740.21           | Q 2,704,740.21 |  |
|                     |                                                          |                        |                          |                |  |

El infrascrito Director Financiero Municipal CERTIFICA: Que las cifras antes descritas están de acuerdo a la información generada por el Sistema de Contabilidad Integrada para Gobiernos Locales -Sicoin GL-. CASILLAS lunes, 29 de agosto de 2022